# INSTRUCTIONS FOR WEB REGISTRATION

### For A, AA and AAA - inscriptions will be done by team - please wait for instructions from your manager

**If the last club for which you have played is not the Club de soccer de St-Hubert**, you must register in person at the Club's office located 4680 Quévillon, St-Hubert J3Y 2V2 (Centre Quévillon)

## RETURNING PLAYER – who last played in St-Hubert:

Click on Member Registration / Renew (Name or ID) at the top of the screen - Enter ALL fields to find the player:

- Either NAME or by PASSPORT (8 numbers ie: 00123456)
- Birthdate: yyyy-mm-dd

- Postal code: X1X 1X1 ( if you moved since last summer you have to enter the postal code you had at the last registration)

- Click on SEARCH

### FIRST TIME PLAYER:

#### Select new member only if you have never played soccer for any other Club in the past.

Click on Member Registration / New Member at the top of the screen - complete all the fields:

- LAST NAME and FIRST NAME

- Birthdate: yyyy-mm-dd
- Postal code: X1X 1X1

- Gender

- Click on SEARCH

## FOR ALL:

Member profile: fill or update all the fields

Parent/contact Information: fill or update all the fields

**Player: Click on select** 

**Click on Save** 

**Click on Pay and Process** 

Click on the 2 squares at the bottom accepting the Terms and conditions

Enter your email address and click on Process Payment